# **Quick Start**

# ADSL X4 Modem, Gateway, Router, and Firewall

This Quick Start contains instructions for Windows PC users. The User's Guide on the CD includes installation instructions for Macintosh and Linux users, along with detailed information about advanced features. The CD also contains a Glossary of technical terms and Customer Support information.

# **Important! Before You Begin**

Before you install your ADSL X4 modem, you must have ADSL service enabled on your telephone line. To do this, you need to sign up with an ADSL service provider. (Your service provider may refer to "ADSL service" as "DSL service.")

# **Package Contents**

Your package contains the items shown below:

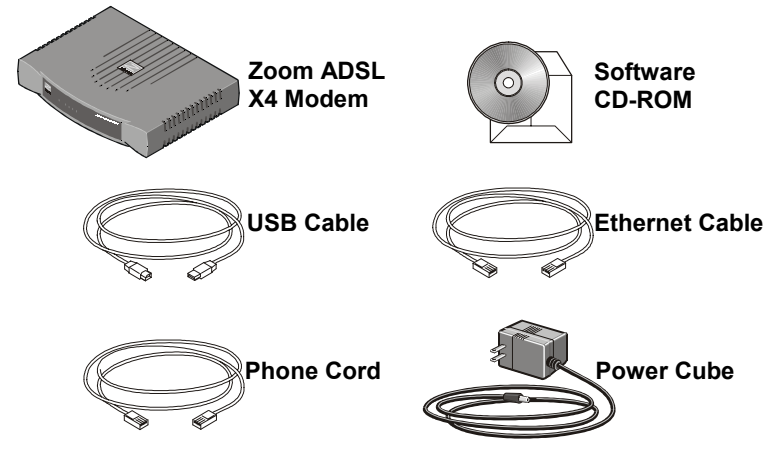

The CD contains the installation software, documentation, warranty, and Customer Support information.

#### If anything is missing or damaged, contact Zoom Customer Support or whoever sold you the modem.

In addition, the package may include:

- Phone-jack adapter to adapt the phone cord to a particular phone jack (certain countries only)
- ADSL line filter(s) (certain units only)

### You Will Also Need

• A Windows 98/Me/2000/XP computer equipped with an Ethernet port. If you computer does not have one, you can purchase a Network Interface Card (NIC) to add one. Alternately, you can connect your computer using its USB port. However, we recommend that you use the computer's Ethernet port, is possible.

#### Note:

This document provides instructions for configuring Windows computers only. If you have a Macintosh or a Linux computer, please refer to the User's Guide on the CD.

- An ADSL-enabled telephone wall jack to plug the X4 modem into.
- [Optional] **A network device** (such as a wireless access point, router, hub, or switch). If you plan to connect a network device, be aware that you must first connect a computer directly to the X4. This will be the computer on which you install the software and from which you configure the modem (as explained later in this Quick Start).

#### Note:

Because network devices can be set up in many ways, this Quick Start provides general instructions about connecting a network device to the X4. For information about setting up your network device, see that device's documentation.

# **Quick Start Instructions**

With both an **ETHERNET** port and a **USB** port, the X4 lets you easily connect one or two Windows computers to the Web. If you have a network device (such as a wireless access point, router, hub, or switch), you can plug it into the **ETHERNET** port to expand the maximum number of Internet connections to 253.

Installing the X4 involves four steps: Installing the Software, Installing the Hardware, Configuring Your Web Browser, and Establishing Communication.

### Step 1: Installing the Software

Where you install the software depends on how you plan to connect your computer(s) and/or network device to the modem.

- If you are connecting a single computer to the X4 (regardless of whether you are connecting it to the modem's ETHERNET port or USB port), install the software on that computer. We recommend you connect your single computer via its Ethernet port, if possible.
- If you are connecting two computers (one to the modem's ETHERNET port and one to its USB port), you must install the software on the computer that will be connected to the USB port.
- If you are connecting a network device (such as a wireless access point, router, hub, or switch), you must first connect a computer directly to the X4 and install the software on it. (You will also configure the X4 from this computer, as explained later in this Quick Start.) Once that computer is on the Web, you can unplug it and connect your network device to the modem's ETHERNET port. (If your computer is connected to the USB port, you can keep both the network device and the computer connected directly to the modem.)

You MUST install the software BEFORE installing the hardware.

#### Important!

If you intend to use the X4's USB option, you must remove any existing USB modem drivers on your computer before installing this software. On the desktop, click the **Start** button, and then depending on your computer—either click **Control Panel**, or click **Settings** and then **Control Panel**. In the **Control Panel**, double-click **Add/Remove Programs**. On the **Add/Remove Program Properties** dialog box, select the USB modem you are removing on the **Install/Uninstall** tab, click **Remove**, and then click **OK**.

Turn on your computer (if it is not on already).

Insert the supplied CD into the CD-ROM drive of your computer. The CD should start automatically and the Language Selection screen should appear. (If the CD does not start automatically, on the desktop, click the Start button, click Run, and then type D:\setup.exe, where D is the letter of your CD-ROM drive.)

**3** Select your language. The **Main Menu** screen opens.

4 Click Installation Wizard.

**5** Click **ADSL X4 Modem** to start the software installation, then click **Next** when prompted.

**6** When the installation is complete, click **Finish**, then click **Exit**.

Close any applications that may be open, then remove the CD from the CD-ROM drive.

8 Shut down the computer.

**Congratulations!** You have installed the software. Now, continue with the next section, **Installing the Hardware**.

### Step 2: Installing the Hardware

Shut down your computer (if it is not shut down already). This is the computer on which you just installed the software.

2 Connect the modem to either the computer's Ethernet port or USB port. (You should only be connecting the modem to the computer's USB port if the computer does not have an Ethernet port, or if you plan to connect two computers directly to the X4.)

- If you are using an Ethernet port: Plug one end of the Ethernet cable into the modem's ETHERNET port and plug the other end into your computer's Ethernet port.
- If you are using a USB port: Plug one end of the USB cable into the modem's USB port and the other end into your computer's USB port.

The connection is made to the back panel of the modem.

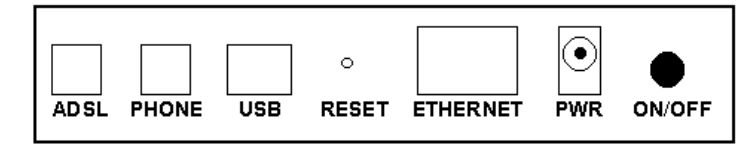

#### Tip:

Windows users can connect two computers to the X4, one on the ETHERNET port and the other on the USB port, and share Internet access. If this is the case, you should have installed the software on the computer connected via its USB port. Do not connect the other computer to the modem's ETHERNET port at this time. Make that connection after the first computer is on the Web.

3 Plug the included power cube into a power strip or wall outlet and then into the modem's power (PWR) jack.

#### Important!

Only use the power cube shipped with the X4. Other power cubes may damage your hardware.

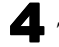

**4** Turn the modem on by pushing the **ON/OFF** button.

The **PWR** light on the front panel of the modem should become steady on, and the LINK light should blink once. If the **PWR** light does not turn on, make sure there is power at the wall outlet or power strip where you plugged in the power cube and that you have pushed the X4's ON/OFF button to turn it on.

**5** Turn the computer on. If you are using the USB port, you may see a **Found New Hardware** box indicating the progression of the installation. Typically no user action is necessary. If you are using Windows XP, you may be required to click **Next**.

Depending on your operating system, you may also see a **Hardware Installation** box or a **Digital Signature Not Found** box. You can safely ignore these messages and click **Yes** or **Continue Anyway**. If prompted, click **Finish** and/or **Yes** to restart your computer to finish setting up your new hardware.

6 Plug one end of the supplied phone cord into the modem's **ADSL** jack and the other into the ADSL wall jack. The **LINK** light should blink and then become steady on. If it does not, refer to **Troubleshooting Tips** on page 25.

[Optional] If you want to plug in a phone through the modem, you can do so by plugging it into the **PHONE** port.

8 Phone filters are not absolutely required, but we **HIGHLY RECOMMEND that you install a filter on EVERY phone and fax that is sharing the ADSL phone line.** (Do not plug a filter between the phone wall jack and the X4.) Phone filters block the ADSL frequencies so that someone making a normal phone call will not hear modem noise on the line. They also keep phone conversations from interfering with ADSL performance.

The **PHONE** port of the X4 has a built-in filter, so there is no need for a filter on that phone (that is, if you plugged a phone into the modem).

You may have received ADSL phone filters with your X4. If you did not, or if you need more filters, they are available at most retail stores that carry consumer electronics.

Plug each phone or fax cord into the filter's **PHONE** end and plug the filter's **LINE** end into the wall jack.

**Congratulations!** You have installed the hardware. Now, continue with the next section, **Configuring Your Web Browser**.

### Step 3: Configuring Your Web Browser

The software that you use to make an Internet connection must be set for a **network connection**, <u>not</u> a **dial-up connection**.

This section includes instructions for recent versions of two popular Web browsers: Internet Explorer Version 5.0 (or later) and Netscape Navigator Version 7.2.

Depending on the browser you have on your computer, follow the corresponding instructions in this section. (This is the same computer on which you installed the X4 software.)

#### Tip:

If you are using an earlier version of one of these browsers, the configuration may be slightly different from below. In those cases—or if you are using another browser altogether—configure the browser to use a **network connection** (this might be called a "Local Area Network" or "broadband" connection).

### **Configuring Internet Explorer**

The following instructions are for Internet Explorer Version 5.0 or later. (If you do not have this version, you can get a free upgrade from Microsoft Corp. If you are not sure what version you have, open Internet Explorer and from the **Help** menu, choose **About Internet Explorer**. The version number is directly below the Microsoft Internet Explorer logo. You can ignore all the numbers after the period following the first digit.)

On the desktop, right-click the **Internet Explorer** icon, and select **Properties**.

#### Tip:

If you cannot access Internet Explorer in this way, open your computer's **Control Panel** (click the **Start** button and then, depending on your computer, either click **Control Panel**, or click **Settings** and then **Control Panel**). In the **Control Panel**, double-click the **Internet Options** icon. If this icon does not appear, double-click the **Network and Internet Options** icon and then double-click the **Internet Options** icon.

2 On the Internet Properties dialog box, select the Connections tab, then click the Setup button.

The setup process will proceed differently, depending on your operating system. The following table details the process for your Windows computer.

| Windows XP |                                                                                                    |    | Windows 98/Me/2000                                                                                                    |  |
|------------|----------------------------------------------------------------------------------------------------|----|----------------------------------------------------------------------------------------------------|--|
| a.         | On the Welcome to the<br>New Connection Wizard<br>dialog box, click Next.<br>(If you see a Location<br>Information dialog box,<br>click Cancel and then<br>when asked if you are sure<br>you want to cancel, click<br>Yes to return to the<br>Welcome dialog box.) | a. | On the Internet<br>Connection Wizard<br>dialog box, select I want<br>to set up my Internet<br>connection manually, or<br>I want to connect<br>through a local area<br>network (LAN), then click<br>Next. |  |
| b.         | On the Network<br>Connection Type dialog<br>box, select Connect to<br>the Internet, then click<br>Next.                                                                                                    | D. | Internet connection<br>dialog box, select I<br>connect through a local<br>area network (LAN), then<br>click Next.                                                                                        |  |
| C.         | On the <b>Getting Ready</b><br>dialog box, select <b>Set up</b><br><b>my connection manually</b> ,<br>then click <b>Next</b> .                                                                                                    | C. | On the Local area<br>network Internet<br>configuration dialog box,<br>uncheck the Automatic                                                                                                    |  |
| d.         | <ol> <li>On the Internet<br/>Connection dialog box,<br/>select Connect using a</li> </ol>                                                                                                    |    | server check box, then click Next.                                                                                                    |  |
| 0          | broadband connection<br>that is always on, then<br>click Next.                                                                                                    | d. | On the Set Up Your<br>Internet Mail Account<br>dialog box select No, then<br>click Next.                                                                                                    |  |
| 0.         | New Connection Wizard<br>dialog box, click Finish.                                                                                                    | e. | On the Completing the<br>New Connection Wizard<br>dialog box, uncheck the<br>To connect to the<br>Internet immediately,<br>select this box check<br>box (if it appears) and click<br>Finish.             |  |

4 If you accessed Internet Explorer's settings from the **Control Panel** (as explained in the "Tip" following step 1), the **Control Panel** window will still be open. Close it before continuing.

**Congratulations!** You have configured Internet Explorer. Now continue with **Establishing Communication**, starting on page 11.

### **Configuring Netscape Navigator**

The following instructions are for Netscape Navigator Version 7.2. (If you do not have Version 7.2, you can get a free upgrade from Netscape Communication Corp. If you are not sure what version you have, open Netscape Navigator and from the **Help** menu, choose **About Netscape**. The version number is at the top of the screen.)

- Double-click the **Netscape Navigator** icon on your desktop to open the browser.
- **2** From the **Edit** menu, choose **Preferences** to open the **Preferences** dialog box.
- **3** In the **Category** list, click the triangle to the left of **Advanced** to display a list of choices below it, then select **Proxies**. The **Preferences** dialog box changes to show the Proxies you can specify.

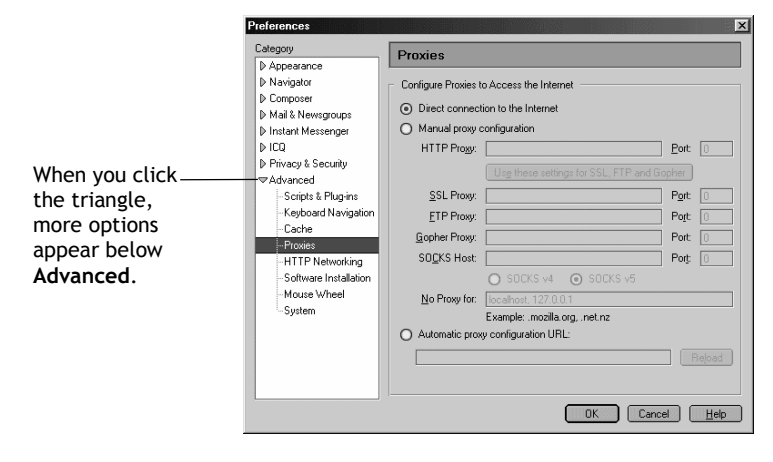

10

ADSL X4 Quick Start

4 Select Direct connection to the Internet, then click OK.

**Congratulations!** You have configured Netscape Navigator. Now continue with the next section, **Establishing Communication**.

### Step 4: Establishing Communication

You must use the **Zoom Configuration Manager** to establish communication between your X4 modem and your Internet service provider.

Log in to the **Zoom Configuration Manager** from the computer on which you installed the software:

a On your desktop, double-click the **Zoom** icon.

This icon should have been placed there automatically when you installed the software earlier. (If the **Zoom** icon is not there: Open your Web browser and, in its address bar, type http://10.0.0.2 if you are using the Ethernet port or http://10.0.0.3 if you are using the USB port, then press the **Enter** key on your keyboard.) **b** On the **Enter Network Password** dialog box, type the following user name and password in the appropriate boxes, then click **OK**. You must enter them using lowercase letters.

#### User Name: admin

#### Password: zoomadsl

| Enter Net | work Passwo                                                           | rd                                                                              |             |       | <u>? ×</u> |                                                                                                    |
|-----------|-----------------------------------------------------------------------|---------------------------------------------------------------------------------|-------------|-------|------------|----------------------------------------------------------------------------------------------------|
| <b>3</b>  | Please type y<br>Site:<br>Realm<br>User Name<br>Password<br>Save this | our user name an<br>10.0.0.2<br>Viking<br>admin<br>secondar<br>password in your | d password. | Cance | el         | As you type your<br>password, it will<br>appear as bullets or<br>asterisks (depending<br>on your operating<br>-system). This is to<br>protect your<br>password from being<br>seen by others. |

If you are not prompted for a **User Name** and **Password**, do the following in this order: Recheck all connections; restart the modem and computer; and reset the modem by inserting a paper clip into the **Reset** pinhole in the center of the modem's back panel and holding it for five seconds.

#### Tip:

If you want to choose your own **Password**, you can do so later. For instruction on how to do this, see the User's Guide (located in PDF format on the CD).

The **User Name** and **Password** you enter here do not serve the same purpose as any name and password that your Internet service provider may have given you.

ADSL X4 Quick Start

2 The Zoom Configuration Manager opens and displays its Basic Setup page.

|                                                                                                    |                                                                                                    | Pacia Satur                                                                                                    |                                        |
|----------------------------------------------------------------------------------------------------|----------------------------------------------------------------------------------------------------|----------------------------------------------------------------------------------------------------|----------------------------------------|
| A size sector of the sector of the sector of | I want to configure my mode<br>MANUALLY (because I haw<br>Carcapsulation, VPI, and VC<br>AUTOMATICALLY (because<br>Encapsulation, VPI, and VC<br>Current Connection<br>Encapsulation:<br>VPI:<br>VCI: | m:<br>a static IP address and/or because I<br>i settings).<br>I am NOT using a static IP address a<br>I settings).<br>Enabled V<br>PPPoA LLC V<br>0 | already know my<br>nd I do NOT know my |
|                                                                                                    | VcI:<br>Usemame:<br>Password:<br>Virtual Circuit:<br>Save Changes<br>After you have saved your changes, yo<br>the button betwit do this.                                                              | PPP                                                                                                    | make them permanent.                   |

Use this Web page to configure the modem so it can connect with your Internet service provider. You can configure the X4 manually or you can have the modem automatically configure itself. Depending on your situation, do the following:

- Select MANUALLY if one or both of the following are true:
  - You already have the VPI, VCI, and Encapsulation settings from your Internet service provider.
  - You have a static IP address that you plan use with the X4. (Only those whose Internet service provider instructs them to use a static IP address and advanced users with special configuration needs will require static IP addressing.)

To continue configuring the modem manually, skip the rest of the steps in this section and follow the instructions on page 18 (if you are NOT using a static IP address) or on page 22 (if you have a static IP address).

- Select AUTOMATICALLY if neither of the special circumstances mentioned above fits your situation. When this option is selected, the screen changes to show automatic configuration options. Do the following:
  - a Select the **Enable** option button, then click **Save Changes**.
  - **b** The page changes to the **Autodetect** page and a **Start** button appears. Click the **Start** button to begin the automatic configuration. A message appears to let you know that the current configuration, if any, will be lost when the X4 configures itself. Click **OK** to dismiss this message.
  - C Wait while the X4 modem searches for the correct **VPI**, **VCI**, and **Encapsulation** settings and connects with your Internet service provider. This may take a few minutes because the modem must try various combinations until it finds the settings that match your service provider's.

**3** Once the modem detects your settings, your VPI, VCI, and **Encapsulation** settings will appear in the table on the **Autodetect** page. Click the **Encapsulation** setting to continue with the process.

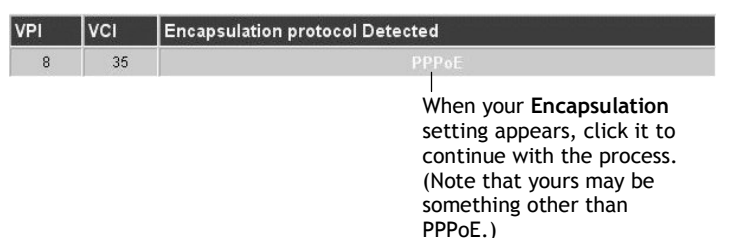

#### Note:

If your Encapsulation setting is not found (that is, if "No Encapsulation Protocol Detected" remains on the screen), select the Disable option button, click Save Changes, then click the Basic Setup icon at the top of the screen and try to manually configure the modem, as explained in Configuring the X4 Manually on page 18. 4 Depending on your **Encapsulation** setting, the following will happen when you click it:

If your Encapsulation setting begins with PPP: You will be prompted for your Login Name and Password. Your Internet service provider should have given you a User ID or Username (usually your email address or the characters preceding the @ sign in your email address) and a Password. Enter this information in the applicable boxes, then click Save Changes. A screen appears to let you know that the process was a success. Click Close to return to the Autodetect page and notice that the Encapsulation setting has changed from bold to regular text. (These are NOT the same User Name and Password you that you used earlier to open the Zoom Configuration Manager.)

| 'PI V | 'CI | Encapsulation protocol Detected                                                                                          |
|-------|-----|----------------------------------------------------------------------------------------------------|
| 8     | 35  | PPPoE                                                                                                    |
|       |     | When the configuration<br>is complete, your<br><b>Encapsulation</b> setting<br>will change from bold<br>to regular text. |
|       |     |                                                                                                    |

#### Tip:

If you do not know your **Login Name** and **Password**, contact your service provider and tell them that you misplaced the information.

If your Encapsulation setting begins with something other than PPP: The EOA Interface—Add page will open. Click Save Changes on this page (without changing any settings on it). A screen appears to let you know that the process was a success. Click Close to return to the Autodetect page and notice that the Encapsulation setting has changed from bold to regular text.

### **5** On the Autodetect page, click Write Settings to Flash.

**6** Verify that your Internet connection is working. Open your Web browser (for example, Internet Explorer or Netscape Navigator) and try to connect to a familiar Web address.

If you connect successfully, your installation is complete and you are ready to browse the Web from this computer!

If you did not connect, see Troubleshooting Tips on page 25.

#### **Connecting a Second Computer**

If the computer you just accessed the Internet with is connected to the modem's **USB** port, you can now connect a second computer. (Remember, if you planned to connect two computers, you would have installed the software on the computer being connected via its USB port and plugged it in first. The X4 modem's ETHERNET port will be available.)

Shut down the computer you want to add to the Web.

- **2** Plug one end of the Ethernet cable into the modem's ETHERNET port and plug the other end into your computer's Ethernet port.

1

**3** Turn on the computer and verify that it is connected to the Internet.

#### **Connecting a Network Device**

Once your initial computer is able to browse the Web, you can swap it with your network device (such as a wireless access point, router, hub, or switch).

**1** Unplug the computer from the modem and plug the device into the modem's **ETHERNET** port.

#### Tip!

If your computer is connected to the modem's **USB** port, you do not have to unplug it. You can have a computer connected to the **USB** port and a network device connected to the **ETHERNET** port at the same time.

- **2** Set up your network device (according to the documentation provided with that device).
- **3** Reboot any computers on your network, and then verify that they have Web access.

### **Configuring the X4 Manually**

Some users may need to configure the X4's IP settings manually, instead of having the modem automatically configure itself.

Typically, you would manually configure your modem if:

- You already have the **VPI**, **VCI**, and **Encapsulation** settings from your Internet service provider.
- You have a static IP address that you plan to use with the X4. If this is the case, skip this section and continue with **Using Static IP Addressing** on page 22.
- The auto configuration process was unable to find your settings.

Manually configuring the modem requires that you log in to the **Zoom Configuration Manager** and enter information on its **Basic Setup** page. (If you need help logging in, see page 11.)

• On the **Basic Setup** page, ensure that the **MANUAL** option button is selected.

2 Do the following, depending on whether you know your VPI, VCI, and Encapsulation settings:

- If your Internet service provider gave you the settings, continue with step 3 below.
- If you do not know the settings, refer to the ADSL Internet Settings Tables beginning on page 31. Find your service provider on the list and make note of its settings. If there is more than one listing for your service provider, the most common one is labeled (1), the next (2), and so on.

#### Tip:

If you are in the United States and your service provider is not on the list, use the settings for **Service Provider Not Shown** at the bottom of the table.

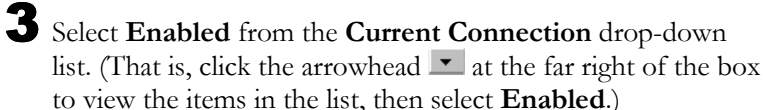

4 Select your service provider's Encapsulation setting from the **Encapsulation** drop-down list. Depending on your selection, do the following:

If your Encapsulation setting begins with PPP: Enter your Username and Password in the boxes provided. Your Internet service provider should have given you a User ID or User Name (usually your email address or the characters preceding the @ sign in your email address) and a Password. (These are NOT the same User Name and Password you that you used earlier to open the Zoom Configuration Manager.)

#### Tip:

If you do not know your **Username** and **Password**, contact your service provider and tell them that you misplaced the information.

If your Encapsulation setting begins with 1483 Bridged or 1483 Routed: The Username and Password boxes will automatically disappear from the page because you do not need to enter this information. Continue with step 5.

#### Important!

If you plan to use a static IP address, you must manually configure the X4 from the **WAN Configuration** page and not the **Basic Setup** page. For more information, see **Using Static IP Addressing** on page 22. Typically, you must make arrangements with (and pay) your Internet service provider for a static IP address.

**5** In the **VPI** and **VCI** boxes, enter the settings for your service provider.

6 Click Save Changes and then Write Settings to Flash. Once the process is complete, the X4's LINK light should remain on steady (this should take about 15 seconds). If it does not, refer to Troubleshooting Tips on page 25.

Verify that your Internet connection is working. Open your Web browser (i.e., Internet Explorer or Netscape Navigator) and try to connect to a familiar Web address.

If you connect successfully, your installation is complete and you are ready to browse the Web from this computer!

#### Tip!

If you want to connect a second computer or a network device to the X4, see **Connecting a Second Computer** on page 17 or **Connecting a Network Device** on page 18 for more information.

#### If You Did Not Connect

If you did not connect and you are using settings provided by your service provider, repeat steps 3–7 and ensure that you enter the information correctly (especially your **Username** and **Password**, if your **Encapsulation** begins with PPP). If you still cannot connect, look up your provider in the **ADSL Internet Settings Tables** on page 31 and try the setting(s) shown, if different.

If you did not connect and were using settings from the **ADSL Internet Settings Tables**, return to the tables and find the next most frequently used settings—those labeled (2) if you just entered (1), or (3) if you just entered (2), and repeat steps 3–7.

### **Using Static IP Addressing**

If your Internet service provider's **Encapsulation** setting is either **1483 Bridged** or **1483 Routed**, the X4 can be set for either a Dynamic Host Configuration Protocol (DHCP) address (also known as a dynamic IP address) or for a static IP address.

# Because most Internet service providers use DHCP, the X4 is set for dynamic IP addressing by default.

There is typically an extra charge for a static IP address, and you usually have to make a special request to get one.

#### Important!

If you do not know what static IP addressing is or why you would use it, you most likely do not need to change the default setting. Only advanced users who specifically want to use static IP addressing and/or those users whose IP provider specifically instructed them to use static IP addressing should change this setting.

Click the **Advanced Setup** icon at the top of any page in the **Zoom Configuration Manager** to open the **Advanced Setup** page.

**2** Click the **WAN Configuration** button, located in the **Configuration** group.

**3** Enter the appropriate information on the **WAN Configuration** page. Use the table below as a guide.

| For this setting              | Do this                                                                                                    |  |  |
|-------------------------------|----------------------------------------------------------------------------------------------------|--|--|
| Current<br>Connection         | Select <b>Enabled</b> from the drop-down list.<br>(That is, click the arrowhead $\checkmark$ at the<br>far right of the box to view the items in<br>the list, then select <b>Enabled</b> .) |  |  |
| Encapsulation                 | Select your service provider's<br>Encapsulation setting from the<br>drop-down list.                                                                                                    |  |  |
| VPI and VCI                   | Enter the VPI and VCI settings for your<br>service provider. (If you do not know<br>these settings, refer to the <b>ADSL</b><br><b>Internet Settings Tables</b> starting on<br>page 31.)    |  |  |
| Bridge and IGMP               | Ensure that <b>Disabled</b> is selected from both drop-down lists.                                                                                                    |  |  |
| IP Address and<br>Subnet Mask | Enter the values assigned to you by your service provider for each.                                                                                                    |  |  |
| Use DHCP                      | Ensure that the <b>Disabled</b> option button is selected.                                                                                                    |  |  |
| Default Route                 | Ensure that <b>Enabled</b> is selected from the drop-down list.                                                                                                    |  |  |
| Gateway IP<br>Address         | Enter the value assigned to you by your service provider.                                                                                                    |  |  |
| Use DNS                       | Ensure that the <b>Disabled</b> option button is selected.                                                                                                    |  |  |
| Primary DNS<br>Server         | Enter the value assigned to you by your service provider.                                                                                                    |  |  |
| Secondary DNS<br>Server       | If your service provider gave you a second DNS server address, enter it.                                                                                                    |  |  |

4 Click Save Changes on the WAN Configuration page.

**5** You are redirected automatically to the **Basic Setup** page. Click Write Settings to Flash.

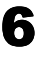

**6** Verify that your Internet connection is working. Open your Web browser (i.e., Internet Explorer or Netscape Navigator) and try to connect to a familiar Web address.

If you connect successfully, your installation is complete and you are ready to browse the Web from this computer!

#### Tip!

If you want to connect a second computer or a network device to the X4, see Connecting a Second Computer on page 17 or Connecting a Network Device on page 18 for more information.

If you did not connect, see **Troubleshooting Tips**, next.

# **Troubleshooting Tips**

The following are some problems you may experience and some possible solutions to remedy the situation.

### Problem

My X4's **LINK** light is solidly lit, but I cannot connect to the Internet.

### Solution

There are several issues that could cause this problem. Check these items:

- Ensure that you are using the correct **VPI**, **VCI** and **Encapsulation** settings.
- If your **Encapsulation** begins with **PPP**, ensure that you have typed your ADSL Username and Password correctly. (Note that this is NOT the username and password you used to log into the **Zoom Configuration Manager** on page 11.)
  - If you had the modem automatically configure its settings, open the Basic Setup page, ensure that MANUAL is selected, then select 7 from the Virtual Circuit drop-down list. When the screen changes to show the automatic configuration settings, select MANUAL again, then enter the correct Username and Password in the boxes provided. Click Save Settings and Write Settings to Flash.
  - If you manually configured your modem, open the Basic Setup page, ensure that MANUAL is selected, then enter the correct Username and Password in the boxes provided. Click Save Settings and Write Settings to Flash.
- Verify that your service provider's ADSL connection is functioning properly. (Place a call to your service provider's customer support department to verify this.)

- Verify that your computer's TCP/IP properties are correct. Open the Internet Protocol (TCP/IP) Properties dialog box (depending on your computer, this may just be called TCP/IP Properties) and ensure the following is selected, depending on whether you are using dynamic (DHCP) or static IP addressing:
  - If you are using DHCP (most users): Ensure that Obtain an IP address automatically is selected and that either Obtain a DNS server address automatically or Enable DNS is selected. All fields should be blank.
  - If you are using a static IP address: Verify the following, depending on your computer:
    - Windows 2000/XP: Ensure that Use the following IP address and Use the following DNS server addresses are selected. The IP address, Subnet mask, Default gateway, and Preferred DNS server settings should match those given to you by your Internet provider when you arranged for a static IP address.
    - Windows 98/Me: Ensure that Specify an IP address is selected and that the IP Address and Subnet Mask settings match those given to you by your Internet service provider when you arranged for a static IP address. On the DNS Configuration tab, ensure that Enable DNS is selected and that something appears in the Host box. (If not, enter any name, word, or combination of letters and numbers.) Ensure that the DNS Server Search Order box contains either 10.0.0.2 (if you are connecting the X4 though its Ethernet port) or 10.0.0.3 (if you are connecting the X4 through its USB port).

#### Note:

If you need help accessing your computer's TCP/IP settings, refer to the User's Guide on the CD for more detailed instructions.

### Problem

My X4's LINK light continually blinks and does not stay solidly lit.

### Solution

There are several issues that could cause this problem. Check these items:

- Ensure that the phone cord is firmly plugged into the wall jack and the **ADSL** jack on the back of the X4 (not the **PHONE** jack on the back of the modem).
- Verify that the jack the phone cord is connected to is enabled for ADSL service. Unless your service provider has enabled it, you cannot use a standard telephone jack for ADSL service.

# **Universal Plug and Play**

The X4 is enabled for Universal Plug and Play (UPnP<sup>™</sup>). This means that other devices plugged into your computer or network (for example, a gaming application, router, or stand-alone firewall) that use UPnP will automatically detect the X4 and make the needed configurations for them to work together. There is no setup for you to do.

# If You Need Help

Zoom has many Technical Support services available to its customers. You can access these services in a variety of ways:

- Insert the CD, select your language, and then click the **Customer Support** link to view comprehensive support information, including how to reach our support experts. The CD also includes a User's Guide (available in many different languages) containing additional information about your new modem.
- Visit our Web site at www.zoom.com and select Technical Support. From here, you can send email to our technical support experts and/or do a smart search through our intelligent database by using SmartFacts<sup>™</sup>.

#### Tip:

From time to time, Zoom may release improved firmware. This is also available at **www.zoom.com**, along with upgrade instructions. We recommend that you check our Web site periodically for updates.

- Call our support office in the United States at (561) 241-7170 or in the United Kingdom at 44 (0)1276 704440.
- Some retailers of Zoom products provide support or can recommend a convenient support center.

# **Front and Back Panels**

The front panel of the X4 looks like this:

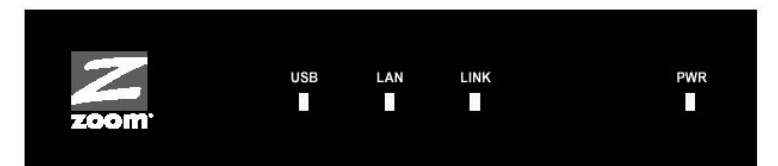

The following table describes each light on the front panel.

| Light | Description                                                                                                    |
|-------|----------------------------------------------------------------------------------------------------|
| USB   | Lights when the <b>USB</b> port of the X4 is plugged into the USB port of a powered-up device. Blinks when data is sent.                                                                                          |
| LAN   | Lights when the <b>ETHERNET</b> port of the X4 is plugged into the Ethernet port of a powered-up device. Blinks when data is sent.                                                                                |
| LINK  | Blinks when the X4 is performing its startup sequence. Stays<br>on solid when the unit has synched up with its ADSL<br>connection.                                                                                |
|       | <b>Note:</b> If the light fails to switch from blinking to steady after a minute or two, check with your ADSL provider that the ADSL connection is activated, or refer to <b>Troubleshooting Tips</b> on page 25. |
| PWR   | Lights when the X4 is plugged into a power source.                                                                                                    |

The back panel of the X4 looks like this:

| USB | o<br>RESET | ETHERNET | •<br>PWR | ON/OFF  |
|-----|------------|----------|----------|---------|
|     |            |          |          | 011/011 |

The following table describes each item on the panel.

| Port     | Description                                                                                           |
|----------|----------------------------------------------------------------------------------------------------|
| ADSL     | Jack to connect the modem to the ADSL telephone wall jack.                                            |
| PHONE    | Jack to connect a phone to the modem.                                                                 |
| USB      | Port that can connect the modem to a USB port of a Windows computer.                                  |
| RESET    | Button to reset the modem to its system default settings (necessary if communication link is lost).   |
| ETHERNET | Port that can connect the unit to an access point, a network hub, or the Ethernet port of a computer. |
| PWR      | Port to connect the unit to the power adapter.                                                        |
| ON/OFF   | Button to turn the unit on or off.                                                                    |

### **ADSL Internet Settings Tables**

These tables are for customers whose service providers do not supply them with the ADSL settings to connect to the Internet. Many ADSL providers use different settings depending on the region in which they are operating, which is why there may be more than one setting for your service provider. We post updated tables on our Web site. If your country is not listed in the tables below, please consult **www.zoom.com** 

#### Note to USA customers

If your ADSL service provider is not shown below, first use the settings for **Service Provider Not Shown** at the bottom of the table. If those settings do not work, use the settings for the company that provides local telephone service in your area. (Refer to page 18 for more detailed installation instructions on entering the settings.)

| Service Provider           | VPI | VCI | Encapsulation       |
|----------------------------|-----|-----|---------------------|
| AllTel (1)                 | 0   | 35  | PPPoE LLC           |
| AllTel (2)                 | 0   | 35  | 1483 Bridged IP LLC |
| August.net (1)             | 0   | 35  | 1483 Bridged IP LLC |
| August.net (2)             | 8   | 35  | 1483 Bridged IP LLC |
| BellSouth                  | 8   | 35  | PPPoE LLC           |
| CenturyTel (1)             | 8   | 35  | PPPoE LLC           |
| CenturyTel (2)             | 8   | 35  | 1483 Bridged IP LLC |
| Covad                      | 0   | 35  | PPPoE LLC           |
| Earthlink (1)              | 0   | 35  | PPPoE LLC           |
| Earthlink (2)              | 8   | 35  | PPPoE LLC           |
| GWI                        | 0   | 35  | 1483 Bridged IP LLC |
| Qwest (1)                  | 0   | 32  | PPPoA LLC           |
| Qwest (2)                  | 0   | 32  | PPPoA VC-MUX        |
| SBC (1)                    | 0   | 35  | PPPoE LLC           |
| SBC (2)                    | 0   | 35  | 1483 Bridged IP LLC |
| SBC (3)                    | 8   | 35  | 1483 Bridged IP LLC |
| Sprint (1)                 | 0   | 35  | PPPoA LLC           |
| Sprint (2)                 | 8   | 35  | PPPoE LLC           |
| Verizon (1)                | 0   | 35  | PPPoE LLC           |
| Verizon (2)                | 0   | 35  | 1483 Bridged IP LLC |
| Service Provider Not Shown | 0   | 35  | PPPoE LLC           |

#### Table A: USA

| Table B: | Countries | Other | Than | The  | USA |
|----------|-----------|-------|------|------|-----|
|          | oountries | Other | man  | 1116 | 007 |

| Service Provider           | VPI | VCI | Encapsulation            |
|----------------------------|-----|-----|--------------------------|
| Australia-Telstra          | 8   | 35  | PPPoA LLC                |
| Argentina-Telecom          | 0   | 33  | PPPoE LLC                |
| Argentina-Telefonica       | 8   | 35  | PPPoE LLC                |
| Belgium-ADSL Office        | 8   | 35  | 1483 Routed IP LLC       |
| Belgium-Turboline          | 8   | 35  | PPPoA LLC                |
| Bolivia                    | 0   | 34  | 1483 Routed IP LLC       |
| Brazil-Brasil Telcom       | 0   | 35  | PPPoE LLC                |
| Brazil-Telefonica          | 8   | 35  | PPPoE LLC                |
| Brazil-Telmar              | 0   | 33  | PPPoE LLC                |
| Brazil-South Region        | 1   | 32  | PPPoE LLC                |
| Colombia-EMCALI            | 0   | 33  | PPPoA VC-MUX             |
| Denmark-Cybercity, Tiscali | 0   | 35  | PPPoA VC-MUX             |
| France (1)                 | 8   | 35  | PPPoE LLC                |
| France (2)                 | 8   | 67  | PPPoA LLC                |
| France (3)                 | 8   | 35  | PPPoA VC-MUX             |
| Germany                    | 1   | 32  | PPPoE LLC                |
| Hungary-Sci-Network        | 0   | 35  | PPPoE LLC                |
| Iceland-Islandssimi        | 0   | 35  | PPPoA VC-MUX             |
| Iceland-Siminn             | 8   | 48  | PPPoA VC-MUX             |
| Israel                     | 8   | 48  | PPPoA VC-MUX             |
| Italy                      | 8   | 35  | PPPoA VC-MUX             |
| Jamaica (1)                | 8   | 35  | PPPoA VC-MUX             |
| Jamaica (2)                | 0   | 35  | PPPoA VC-MUX             |
| Jamaica (3)                | 8   | 35  | 1483 Bridged IP LLC SNAP |
| Jamaica (4)                | 0   | 35  | 1483 Bridged IP LLC SNAP |
| Kazakhstan                 | 0   | 33  | PPPoA VC-MUX             |
| Mexico                     | 8   | 35  | PPPoE LLC                |
| Netherlands-BBNED          | 0   | 35  | PPPoA VC-MUX             |
| Netherlands-MX Stream      | 8   | 48  | PPPoA VC-MUX             |
| Portugal                   | 0   | 35  | PPPoE LLC                |
| Saudi Arabia (1)           | 0   | 33  | PPPoE LLC                |
| Saudi Arabia (2)           | 0   | 35  | PPPoE LLC                |
| Saudi Arabia (3)           | 0   | 33  | 1483 Bridged IP LLC      |
| Saudi Arabia (4)           | 0   | 33  | 1483 Routed IP LLC       |
| Saudi Arabia (5)           | 0   | 35  | 1483 Bridged IP LLC      |
| Saudi Arabia (6)           | 0   | 35  | 1483 Routed IP LLC       |

ADSL X4 Quick Start

| Service Provider                    | VPI | VCI | Encapsulation       |
|-------------------------------------|-----|-----|---------------------|
| Spain-Albura, Tiscali               | 1   | 32  | PPPoA VC-MUX        |
| Spain-Colt Telecom, Ola<br>Internet | 0   | 35  | PPPoA VC-MUX        |
| Spain-EresMas, Retevision           | 8   | 35  | PPPoA VC-MUX        |
| Spain-Telefonica (1)                | 8   | 32  | PPPoE LLC           |
| Spain-Telefonica (2), Terra         | 8   | 32  | 1483 Routed IP LLC  |
| Spain-Wanadoo (1)                   | 8   | 35  | PPPoA VC-MUX        |
| Spain-Wanadoo (2)                   | 8   | 32  | PPPoE LLC           |
| Spain-Wanadoo (3)                   | 8   | 32  | 1483 Routed IP LLC  |
| Sweden-Telenordia                   | 8   | 35  | PPPoE               |
| Sweden-Telia                        | 8   | 35  | 1483 Bridged IP LLC |
| Switzerland                         | 8   | 35  | PPPoE LLC           |
| Turkey(1)                           | 8   | 35  | PPPoE LLC           |
| Turkey(2)                           | 8   | 35  | PPPoA VC-MUX        |
| UK (1)                              | 0   | 38  | PPPoA VC-MUX        |
| UK (2)                              | 0   | 38  | PPPoE LLC           |
| Venezuela-CANTV                     | 0   | 33  | 1483 Routed IP LLC  |
| Vietnam                             | 0   | 35  | PPPoE LLC           |

Table B (Continued): Countries Other Than The USA

### **Regulatory Information**

#### **U.S. FCC Part 68 Statement**

This equipment complies with Part 68 of the FCC rules and the requirements adopted by the ACTA. The unit bears a label on the back which contains among other information a product identifier in the format US:AAAEQ##TXXXX. If requested, this number must be provided to the telephone company.

This equipment uses the following standard jack types for network connection: RJ11C.

This equipment contains an FCC compliant modular jack. It is designed to be connected to the telephone network or premises wiring using compatible modular plugs and cabling which comply with the requirements of FCC Part 68 rules.

The Ringer Equivalence Number, or REN, is used to determine the number of devices which may be connected to the telephone line. An excessive REN may cause the equipment to not ring in response to an incoming call. In most areas, the sum of the RENs of all equipment on a line should not exceed five (5.0).

In the unlikely event that this equipment causes harm to the telephone network, the telephone company can temporarily disconnect your service. The telephone company will try to warn you in advance of any such disconnection, but if advance notice isn't practical, it may disconnect the service first and notify you as soon as possible afterwards. In the event such a disconnection is deemed necessary, you will be advised of your right to file a complaint with the FCC.

From time to time, the telephone company may make changes in its facilities, equipment, or operations which could affect the operation of this equipment. If this occurs, the telephone company is required to provide you with advance notice so you can make the modifications necessary to obtain uninterrupted service.

There are no user serviceable components within this equipment. See Warranty flyer for repair or warranty information.

It shall be unlawful for any person within the United States to use a computer or other electronic device to send any message via a telephone facsimile unless such message clearly contains, in a margin at the top or bottom of each transmitted page or on the first page of the transmission, the date and time it is sent and an identification of the business, other entity, or individual sending the message and the telephone number of the sending machine or of such business, other entity, or individual. The telephone number growided may not be a 900 number or any other number for which charges exceed local or long distance transmission charges. Telephone facsimile machines manufactured on and after December 20, 1992, must clearly mark such identifying information on each transmitted message. Facsimile modem boards manufactured on and after December 13, 1995, must comply with the requirements of this section.

This equipment cannot be used on public coin phone service provided by the telephone company. Connection to Party Line Service is subject to state tariffs. Contact your state public utility commission, public service commission, or corporation commission for more information.

#### **U.S. FCC Part 15 Emissions Statement**

This equipment has been tested and found to comply with the limits for a Class B digital device, pursuant to part 15 of the FCC Rules. These limits are designed to provide reasonable protection against harmful interference in a residential installation. This equipment generates, uses and can radiate radio frequency and, if not installed and used in accordance with the instructions, may cause harmful interference to radio communications. However, there is no guarantee that interference will not occur in a particular installation. If this equipment does cause harmful interference to radio or television reception, which can be determined by turning the equipment off and on, the user is encouraged to try to correct the interference by one or more of the following measures:

- Reorient or relocate the receiving antenna.
- Increase the separation between the equipment and receiver.
- Connect the equipment into an outlet on a circuit different from that to which the receiver is connected.
- Consult the dealer or an experienced radio/TV technician for help.

#### **Industry Canada Emissions Statement**

This Class B digital apparatus meets all requirements of the Canadian Interference-Causing Equipment Regulations. Cet appareil numérique de la classe B respecte toutes les exigences du Règlement sur le matériel brouilleur du Canada.

#### Industry Canada CS03 Statement

Notice: The Industry Canada label identifies certified equipment. This certification means that the equipment meets telecommunications network protective, operational and safety requirements as prescribed in the appropriate Terminal Equipment Technical Requirements document(s). The Department does not guarantee the equipment will operate to the user's satisfaction.

Before installing the equipment, users should ensure that it is permissible to be connected to the facilities of the local telecommunications company. The equipment must also be installed using an acceptable method of concern. The customer should be aware that compliance with the above conditions may not prevent degradation of service in some situations.

Repairs to certified equipment should be coordinated by a representative designated by the supplier. Any repairs or alterations made by the user to this equipment, or equipment malfunctions, may give the telecommunications company cause to request the user to disconnect the equipment.

Users should ensure for their own protection that the electrical ground connections of the power utility, telephone lines and internal metallic water pipe system, if present, are connected together. This precaution may be particularly important in rural areas. Caution: Users should not attempt to make such connections themselves, but should contact the appropriate electric inspection authority, or electrician, as appropriate. Notice: The Ringer Equivalence Number (REN) assigned to each terminal device provides an indication of the maximum number of terminals allowed to be connected to a telephone interface. The termination on an interface may consist of any combination of devices subject only to the requirement that the sum of the Ringer Equivalence Numbers of all the devices does not exceed 5.

#### **European Declaration of Conformity**

The manufacturer declares under sole responsibility that this equipment is compliant to Directive 1999/5/EC (R&TTE Directive) via the following. This product is CE Marked.

| Directive                | Standard                                               | Test Report                   |
|--------------------------|--------------------------------------------------------|-------------------------------|
| 73/23/EEC-Low<br>Voltage | EN 60950 : 2000<br>IEC 60950 : 3 <sup>e</sup> éd. 1999 | electrical safety             |
| 89/336/EEC-EMC           | EN 55024 : 1998<br>EN 55022 : 1998                     | EMC-immunity<br>EMC-emissions |

#### **Electrostatic Discharge Statement**

The unit may require resetting after a severe electrostatic discharge event.

Note: If you do not use the supplied phone cord, use an equivalent of minimum AWG 26 line cord.

CAUTION: To reduce the risk of fire, use only No. 26 AWG or larger UL Listed or CSA Certified Telecommunication Line Cord.

Additional compliance information is located on the CD.

3574-C

©2004